# Forme semplici di analisi spaziale vettoriale

- 1. Querying
- 2. Proximity Analysis

fabio.lucchesi\_03.2005

# Forme di analisi spaziale

- La forma più elementare di analisi spaziale consiste nella restituzione visiva sinottica della distribuzione spaziale di un fenomeno, resa possibile dalla natura tecnica del dispositivo cartografico
- Le tecnologie GIS potenziano questa capacità automatizzando operazioni di calcolo anche molto complesse
- Le possibilità di costruzione di analisi spaziale sono fortemente condizionate dalla forma specifica di modellazione e registrazione dell'informazione spaziale
- □ È quindi utile distinguere tra
  - analisi spaziale in modelli vettoriali, meno potente, ma più aderente alle morfologie dei fenomeni descritti
  - analisi spaziale in modelli raster, più potente, ma meno aderente alle morfologie dei fenomeni descritti

# Analisi spaziale vettoriale

- □ Gli strumenti GIS permettono l'analisi di uno (o più) layers tematici e dei loro attributi associati
- L'analisi può essere applicata a un singolo tema o tra due (o più) temi
- □ L'esito della analisi può essere un nuovo dataset estratto da quello interrogato, oppure un nuovo tema
- □ La struttura della analisi è condizionata dal modello e dalla struttura spaziale in cui sono organizzati i dati disponibili:
  - punti
  - linee
  - poligoni

fabio.lucchesi\_03.2005

# Strumenti GIS di analisi vettoriale

□ Esistono tre tipi essenziali di funzioni di analisi vettoriale

- interrogazione (querying) : opera una selezione interna agli oggetti contenuti nel tema analizzato
- analisi di prossimità (proximity analysis) : individua aree di influenza spaziale
- analisi di sovrapposizione (overlay analysis) : applica operazioni di intersezione tra temi sovrapposti

# (1) Querying

fabio.lucchesi\_03.2005

# Selezionare elementi in base a proprietà

In aggiunta alle funzioni di identificazione (identify), selezione interattiva (select features) e ricerca (find), l'utente può selezionare degli elementi presenti in una copertura scrivendo una interrogazione (query) che automaticamente individua gli oggetti che corrispondono, sulla base dell'informazione tabellare, a uno specifico criterio di selezione

- II tipo più semplice di query in un database (come "comuni\_toscana") consiste nella associazione attraverso un operatore di relazione (come "=") tra un campo tabellare (come NOME\_COMUNE) e un particolare valore (come "empoli")
- Le query sono costruite utilizzando il linguaggio SQL (Structured Query Language) che permette di formalizzare i criteri di ricerca in un campo tabellare

```
SELECT * FROM comuni_toscana WHERE
"NOME_COMUNE" = 'empoli'
```

# Creare una query by attribute in ArcMap: layer e metodo di selezione

 Per creare una query di selezione in base a proprietà si utilizza la finestra di dialogo Select By Attribute che viene richiamata attraverso il comando Selection/Select by Attribute disponibile nella barra degli strumenti Standard

| 2616     | cuon          | Tools           | <u>window</u> | Tieth  |
|----------|---------------|-----------------|---------------|--------|
| 5        | Selec         | t By <u>A</u> t | tributes      |        |
| 函        | Selec         | t By <u>L</u> o | cation        |        |
| 4        | Selec         | t By <u>G</u> r | aphics        |        |
| <b>R</b> | Zoom          | To Se           | ected Fe      | atures |
| Σ        | Statis        | stics           |               |        |
|          | Se <u>t</u> S | electat         | ole Layers    |        |
|          | ⊆lear         | Select          | ed Featu      | 'es    |
|          | Inter         | active          | Selection     | Method |
|          | Optic         | ns              |               |        |

- La finestra di dialogo Select by Attribute permette di individuare il Layer sul quale si vuole costruire l'interrogazione e il metodo (Method) con cui si vuole operare; è infatti possibile
  - Creare una nuova selezione
  - Aggiungere elementi a una selezione corrente
  - Rimuovere elementi da una selezione corrente
  - Selezionare internamente a una selezione corrente

| Select By Atl                     | ributes                                                                             | ?×           |
|-----------------------------------|-------------------------------------------------------------------------------------|--------------|
|                                   |                                                                                     | Query Wizard |
| Layer:                            | toponimi                                                                            |              |
| Method :<br>Fields:               | Create a new selection<br>Add to current selection<br>Remove from current selection |              |
| "FID"<br>"AREA"<br>"PEC.MET       | Select from current selection                                                       |              |
| "TOPONIM<br>"TOPONIM<br>"TIPOSEZ? |                                                                                     |              |

fabio.lucchesi\_03.2005

# Creare una query by attribute in ArcMap: la finestra di dialogo Select By Attribute

| l campi tabellari del layer su |                                                             |
|--------------------------------|-------------------------------------------------------------|
| cui si opera la selezione      | Select By Attributes                                        |
| appaiono nella parte sinistra  | Query Wizard                                                |
| della finestra di dialogo      | Laye : comuni_tos_GB_RM40                                   |
| Dopo aver individuato il       | Metho 1: Create a new selection                             |
| campo sul quale si vuole       | Fields: Unique values:                                      |
| operare la selezione, nella    | "NOME"                                                      |
| parte destra della finestra    | "AREA" >> = And 'Cortona'<br>"POPOL_91" >> = And 'Crespina' |
| appare un campione dei         | "MASCHI_91" Cutigliano'<br>"FEMMINE_91" Con Dr Dicomano'    |
| valori contenuti nel campo     | "ABITAZ_91" _% () Not 'Empoli'<br>"PROVINCIA"               |
| se si vuole vedere tutti i     | "USL_" SQL nfo   Complete List                              |
| valori disponibili in quel     | SELECT * FROM comuni_tos_G 3_RM40 > ", ic RE:               |
| campo, è necessario un         | "NOME" = 'Empoli'                                           |
| click su Complete List         |                                                             |
| La parte centrale della        |                                                             |
| finestra è occupata dagli      |                                                             |
| operatori di associazione tra  |                                                             |
| campo e valori e di            | Clear Verify Help Load Save                                 |
| connessione tra query          | Apply Close                                                 |
|                                |                                                             |

# L'esecuzione di una query by attribute

- □ Per eseguire una query semplice
  - Click doppio sul nome del campo su cui si vuole operare la selezione
  - Click sull'operatore di corrispondenza
  - Click doppio sul valore dell'elemento che si vuole selezionare
  - Click su Apply
- La digitazione diretta dei valori nella finestra di dialogo può essere operata a condizione di conoscere alcune regole del linguaggio SQL
  - Il nome dei campi (ad eccezione delle operazioni svolte su geodatabase e dati SDE) devono essere racchiusi in virgolette doppie (p.e. "NOME\_COMUNE" (regola del linguaggio ANSI SQL)
  - I campi di un personal geodatabase devono essere racchiusi da parentesi quadre (p.e. [NOME\_COMUNE]) (regola del linguaggio JET SQL)
  - I valori di testo (string) devono essere racchiusi da virgolette semplici (p.e. 'empoli')
  - Il linguaggio SQL è case sensitive (le maiuscole sono considerate diverse dalle minuscole)
- Se non si è sicuri della propria conoscenza del linguaggio SQL è possibile utilizzare il Query Wizard disponibile nella finestra di dialogo

fabio.lucchesi\_03.2005

#### Gli operatori di corrispondenza

- Il linguaggio SQL fa uso di tipi diversi di operatori
  - Operatori per cercare valori specifici
     =
  - Operatori per comparare valori
    - □ >
    - □ <
    - >=
    - □ <=
    - □ <>
  - Operatori Booleani

    - OR
    - □ NOT

| $\langle \rangle$ | Like                 |
|-------------------|----------------------|
| > =               | And                  |
| < =               | Or                   |
| 0                 | Not                  |
|                   | <><br>>=<br><=<br>() |

| "AREA" | >  | 300000000 | "Area maggiore di 30000000 mq"         |
|--------|----|-----------|----------------------------------------|
| "AREA" | >= | 30000000  | "Area maggiore o uguale a 30000000 mq" |
| "AREA" | <= | 30000000  | "Area minore o uguale a 30000000 mq"   |
| "AREA" | <> | 30000000  | "Area <b>diversa</b> da 30000000 mq"   |

fabio.lucchesi\_03.2005

# Le selezioni multicriteriali e gli operatori Booleani AND, OR

- È possibile costruire query imponendo più di una condizione di selezione
- □ Si usano a questo scopo gli operatori Booleani AND e OR
  - AND impone che tutte le condizioni richieste siano verificate (p.e. in una copertura di comuni toscani "Provincia" = 'FI' AND "USL" = '17\_ValdarnoInferiore'

individua tutti I comuni toscani in Provincia di Firenze che appartengono **anche** alla USL 17, ossia Fucecchio)

OR impone che almeno una delle condizioni richieste deve essere verificata

(p.e. in una copertura di comuni toscani

# "Provincia" = 'FI' OR USL = '17\_ValdarnoInferiore'

individua tutti I comuni in Provincia di Firenze e, in più, anche I comuni appartenenti alla USL 17, che sono, a eccezione di Fucecchio, in Provincia di Pisa)

# L'operatore NOT

- NOT impone che la condizione che segue nell'espressione della query, mono o multicriteriale non sia verificata
  - NOT in una selezione monocriteriale sui comuni toscani
     NOT "USL" = '17\_ValdarnoInferiore'
     Individua tutti i comuni che non appartengono alla USL 17
  - NOT in una selezione multicriteriale sui comuni toscani "Provincia" = 'FI' AND NOT "USL" = '17\_ValdarnoInferiore' individua tutti I comuni in Provincia di Firenze che non appartengono alla USL 17 "Provincia" = 'FI' OR NOT "USL" = '17\_ValdarnoInferiore'

Individua tutti i comuni della Provincia di Firenze, e, in più, tutti i comuni che non appartengono alla USL 17

fabio.lucchesi\_03.2005

# L'operatore LIKE e i caratteri wildcards

- Se non si è sicuri di come sia scritto il valore nel campo di database si può usare l'operatore "LIKE" invece dell'operatore "=" e aggiungere un carattere wildcard come "\_" che vale per "qualsiasi carattere", oppure il carattere "%" che vale per "qualsiasi gruppo di caratteri"
  - Si noti che, se l'interrogazione fosse svolta su un geodatabase, '?' varrebbe per "qualsiasi carattere", mentre "\*" varebbe per "qualsiasi gruppo di caratteri"

# p.e. l'espressione

# "NOME" LIKE 'Capanno\_i'

Individua sia il comune di Capannori (LU), che il comune di Capannoli (PI)

p.e. l'espressione

"NOME" LIKE 'Camp%'

individua i comuni di Camporgiano, Campi Bisenzio, Campiglia Marittima, Campagnatico, Campo nell'Elba

# Altre note sulle espressioni SQL

| II linguaggio SQL prevede                                                                                                    |                                                                                                    |                                                                              |
|----------------------------------------------------------------------------------------------------|----------------------------------------------------------------------------------------------------|------------------------------------------------------------------------------|
| altri operatori                                                                                                    | Select By Attributes                                                                                                    | <u>? ×</u>                                                                   |
| <ul> <li>IS NULL (che individua<br/>campi vuoti)</li> </ul>                                                                                   | Qu<br>Layer: comuni_toscana                                                                                                    | ery Wizard                                                                   |
| DATE (che individua il<br>formato di data nei formati<br>diversi dal geodatabase)<br>                                                         | Method :       Create a new selection         Fields:       Unique         "PERIMETE_1"       =       <>         "COM_ID"       >>       >>         "COM_ID"       >>       >>         "COM_ID"       >>       >>         "COM_ID"       >>       >>         "COM_ID"       >>       >>         "CODREG"       < | values:<br>o nell''Elba' A<br>orgiano'<br>gallo'<br>bio'<br>nnoli'<br>nnoli' |
| Ogni query può essere<br>salvata in un formato di testo<br>con estensione .exp (click su<br>Save) e caricata se<br>necessario (click su Load) | "Hovinut_1"     _%     Not     Capol       "UST_SCOL"     "SQL Info     Co       "SEZ_COLLOC"     SQL Info     Co       SELECT * FROM comuni_toscana WHERE:     "NOME" LIKE 'Camp%'       Clear     Verify     Help     Load                                                                                     | nplete List                                                                  |
|                                                                                                    | - PPPY                                                                                                    | Close                                                                        |

fabio.lucchesi\_03.2005

#### Creare un nuovo layer utilizzando il risultato di una query

- Quando un oggetto, o una serie di oggetti, è stato selezionato può essere convertito in un nuovo layer senza che sia necessario creare un nuovo dataset
- Il comando Selection/Create Layer from Selected Features per ottenere la conversione in un nuovo layer è disponibile dopo un click destro sul nome del layer su cui si è effettuata la selezione
- Il nuovo layer apparirà nella Table of Contents, con un nome di default che può essere modificato a piacimento

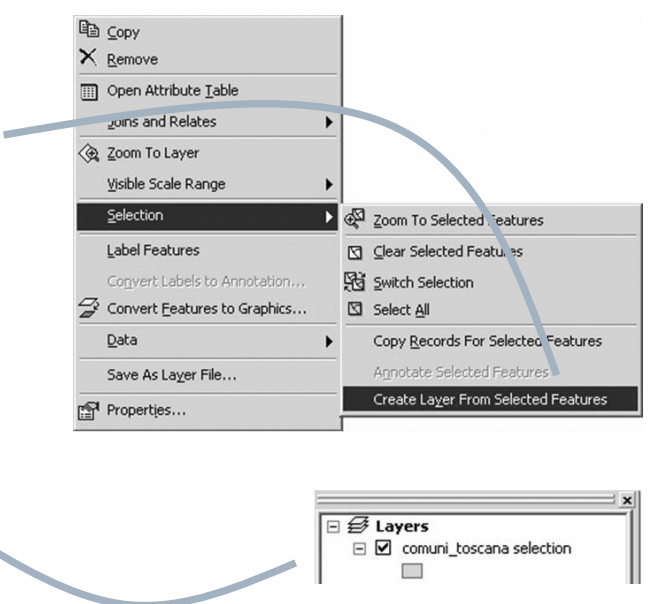

# Esportare il risultato di una query come nuovo dataset 1/2

- In alcuni casi è opportuno propriamente esportare il risultato della selezione come nuovo dataset shapefile (p.e. per utilizzare il dataset in altre applicazioni)
   Il risultato della selezione
  - Il risultato della selezione può essere esportato attraverso il comando Export Data, disponibile con un click destro sul nome del layer nella TOC

| œ. | Zoom To Layer                |                          |
|----|------------------------------|--------------------------|
|    | Visible Scale Range          |                          |
|    | Selection                    |                          |
|    | Label Features               |                          |
|    | Convert Labels to Annotation |                          |
| 1  | Convert Eeatures to Graphics |                          |
|    | <u>D</u> ata ▶               | Set Data Source          |
|    | Save As Layer File           | <u>E</u> xport Data      |
| -  | Properties                   | Review/Rematch Addresses |

fabio.lucchesi\_03.2005

#### Esportare il risultato di una query come nuovo dataset 2/2

- Nella finestra di dialogo Export Data che appare è possibile indicare
- Se si desidera esportare tutti gli oggetti contenuti nella selezione (All features), oppure solo gli oggetti che appaiono
   nella estensione della vista (All features in View Extent)
- Il sistema di riferimento a cui riferire il nuovo dataset, da scegliere tra quello in uso nel dataset su cui è stata operata la selezione (Use the same Coordinate System as this layer's source data) e quello in uso nella vista (Use the same Coordinate System as the data frame)
- Il nome del dataset, e il percorso di creazione del nuovo shapefile
- Quando si è salvato il nuovo dataset, ArcMap chiede automaticamente se lo si vuole aggiungere alla mappa come nuovo layer

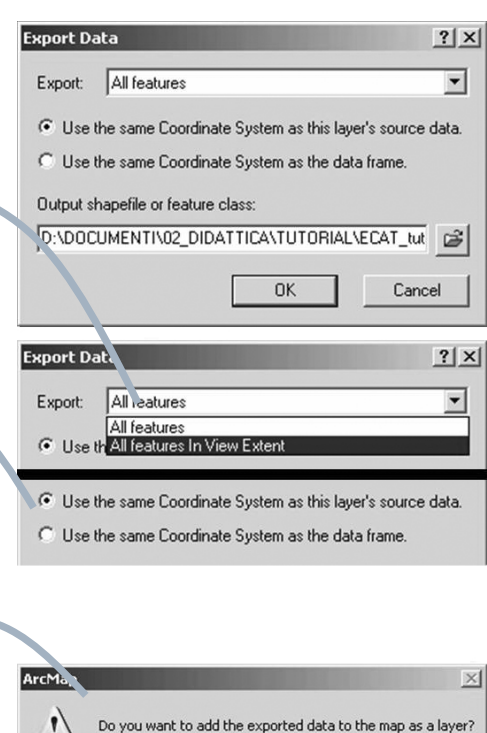

No

Sì

# **Definition query**

- Il risultato di una query costruita con il comando Selection/Select by Attribute è una selezione su tutto l'insieme degli oggetti contenuti nel layer
- In alcuni casi può essere utile rimuovere (anche temporaneamente) dalla vista tutti gli oggetti non individuati dalla query, per necessità di visualizzazione o per velocizzare I tempi di calcolo
- Una query che esclude gli oggetti non individuati si chiama Definition Query è può essere costruita attraverso La finestra di dialogo Layer Properties/Definition Query/Query Builder

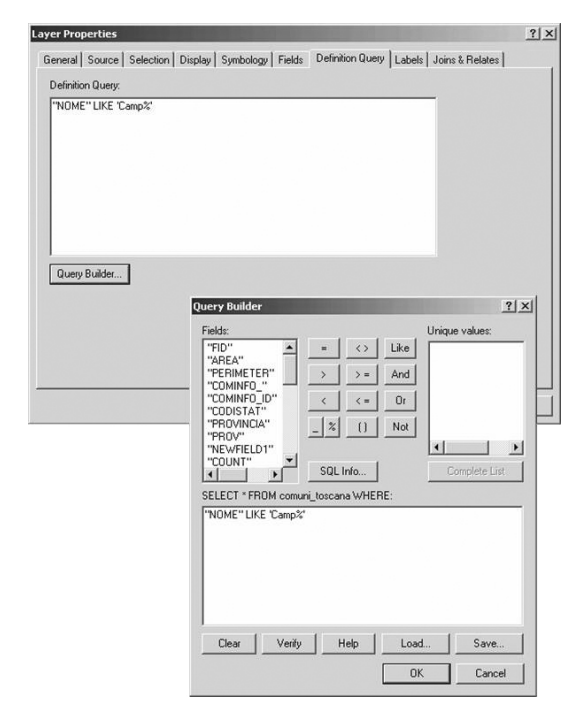

fabio.lucchesi\_03.2005

(2) Proximity Analysis

L'analisi di prossimità permette di analizzare lo spazio circostante gli oggetti vettoriali e di creare eventualmente nuovi layer basati sull'analisi

L'analisi di prossimità include la selezione per proprietà spaziali (selection by location) e il buffering

# Selection by location

Invece di selezionare gli oggetti in funzione di un valore contenuto negli attributi tabellari è possibile impostare delle selezioni basate sulla loro relazione spaziale con altri oggetti appartenenti o meno allo stesso layer

# Buffering

permette di creare una zona poligonale circostante un certo oggetto, e quindi di visualizzare quella zona e/o utilizzarla per altre forme di analisi spaziale

fabio.lucchesi\_03.2005

# Selezione in base a relazione spaziale in ArcMap

- Il comando Selection/Select by Location fa aprire la finestra di dialogo Select by Location
- Nella finestra devono essere definiti
  - Metodo di selezione, scelto tra i 4 disponibili
  - Layer sul quale operare la selezione
  - Forma di relazione spaziale, scelta trate 11 disponibili
  - Layer di riferimento sul quale operare la selezione, selezionato tra quelli presenti nella Table of Contents (può essere usata anche una selezione)
  - Eventuale distanza di buffer rispetto agli oggetti del layer di riferimento

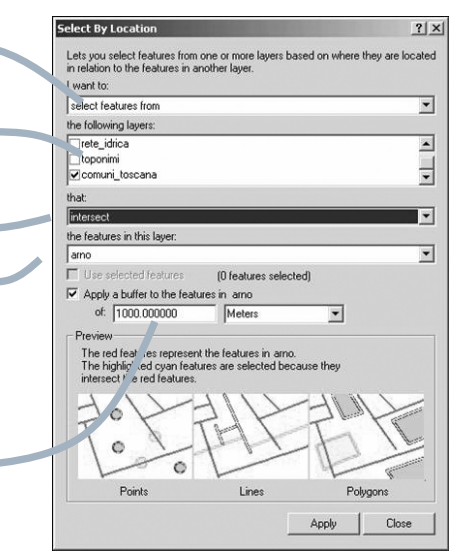

# Selezione in base a relazione spaziale in ArcMap: metodi di selezione

 Sono utilizzabili gli stessi metodi disponibili per il comando Select by Attribute

- Creare una nuova selezione
- Aggiungere elementi a una selezione corrente
- Rimuovere elementi da una selezione corrente
- Selezionare internamente a una selezione corrente

| elect By Location                                                                                            | <u>? </u> ×            |
|----------------------------------------------------------------------------------------------------|------------------------|
| Lets you select features from one or more layers based on v<br>in relation to the features in another layer. | where they are located |
| I want to:                                                                                                   |                        |
| select features from                                                                                         | <b>•</b>               |
| add to the currently selected features in                                                                    |                        |
| select from the currently selected fealures in                                                               |                        |
|                                                                                                    |                        |
|                                                                                                    |                        |
|                                                                                                    |                        |
|                                                                                                    |                        |

fabio.lucchesi\_03.2005

# Selezione in base a relazione spaziale in ArcMap: forme di relazione spaziale

□ Sono disponibili 11 diversi metodi

Intersect

- Are within a distance of Completely contain Are completely within Have their center in Share a line segment with Touch the boundary of Are identical to Are crossed by the outline of Contain
- Are contained by

| intersect                                                                  |  |
|----------------------------------------------------------------------------|--|
| completely contain                                                         |  |
| are completely within<br>have their center in<br>share a line segment with |  |
| touch the boundary of<br>are identical to<br>are crossed by the outline of |  |
| contain<br>are contained by                                                |  |
|                                                                            |  |

Selezione in base a relazione spaziale in ArcMap: condizione di prossimità (buffer)

- In alcuni casi, una incertezza sull'accuratezza geometrica e sulla coerenza delle coperture può consigliare di applicare una distanza di buffer che considera anche un intorno geometrico degli elementi oggetto della query by location
- La distanza di buffer va specificata, insieme alle unità di misura, nella finestra di dialogo Select by Location alla voce Apply a buffer to the features in ...

| anto                                 |                                                             |             |
|--------------------------------------|-------------------------------------------------------------|-------------|
| Use selected fe                      | atures (O features sele                                     | ected)      |
| Apply a buffer to                    | the features in arno                                        |             |
| of: 1000.00                          | 0000 Meters                                                 | •           |
| Preview                              | -                                                           |             |
| The highlighted<br>intersect the red | yan aures are selected b<br>featu s.<br>Hand the selected b | ecause they |

fabio.lucchesi\_03.2005

#### Relazioni spaziali tra temi multipli vettoriali

| Relazione spaziale        | Azione                                                                                                    | Tipo di oggetti nel tema<br>indagato | Tipo di oggetti nel tema<br>di riferimento per la<br>selezione |
|---------------------------|----------------------------------------------------------------------------------------------------|--------------------------------------|----------------------------------------------------------------|
| Intersect                 | Seleziona oggetti che<br>intersecano gli oggetti del<br>tema selettore                                                              | Punti, linee, poligoni               | Linee, poligoni                                                |
| Are within a distance of  | Seleziona oggetti compresi<br>entro una distanza data dal<br>confine degli oggetti del tema<br>selettore                            | Punti, linee, poligoni               | Punti, linee, poligoni                                         |
| Completely contain        | Seleziona oggetti che<br>contengono completamente<br>(senza condividere punti sul<br>bordo) gli oggetti del tema<br>selettore       | poligoni                             | Punti, linee, poligoni                                         |
| Are completely within     | Seleziona oggetti che sono<br>completamente contenuti<br>(senza condividere punti sul<br>bordo) negli oggetti del tema<br>selettore | Punti, linee, poligoni               | poligoni                                                       |
| Have their center in      | Seleziona oggetti il cui centro<br>è contenuto negli oggetti del<br>tema selettore                                                  | Punti, linee, poligoni               | poligoni                                                       |
| Share a line segment with | Seleziona linee e poligoni che<br>condividono un segmento o<br>un bordo con gli oggetti del<br>tema selettore                       | Linee, poligoni                      | Linee, poligoni                                                |

# Relazioni spaziali tra temi multipli vettoriali

| Relazione spaziale            | Azione                                                                                                    | Tipo di oggetti nel tema<br>indagato | Tipo di oggetti nel tema<br>di riferimento per la<br>selezione                                  |
|-------------------------------|----------------------------------------------------------------------------------------------------|--------------------------------------|-------------------------------------------------------------------------------------------------|
| Touch the<br>boundary of      | Seleziona linee e poligoni che<br>condividono un segmento, un<br>bordo o un vertice con gli<br>oggetti del tema selettore                   | Linee, poligoni                      | Linee, poligoni                                                                                 |
| Are identical to              | Seleziona oggetti che hanno<br>la stessa geometria degli<br>oggetti del tema selettore                                                      | Punti, linee, poligoni               | Punti, linee, poligoni<br>Tema indagato e tema<br>selettore devono avere la<br>stessa geometria |
| Are crossed by the outline of | Seleziona oggetti che sono<br>sovrapposti agli elementi del<br>tema selettore (come<br>intersect, ma esclude casi di<br>semplice adiacenza) | Punti, linee, poligoni               | Linee, poligoni                                                                                 |
| Contain                       | Seleziona oggetti che<br>contengono, anche avendo<br>punti in comune, gli oggetti<br>del tema selettore                                     | poligoni                             | Punti, linee, poligoni                                                                          |
| Are contained<br>by           | Seleziona oggetti che sono<br>completamente contenuti,<br>anche avendo punti in<br>comune, negli oggetti del<br>tema selettore              | Punti, linee, poligoni               | poligoni                                                                                        |

fabio.lucchesi\_03.2005

# Esempi di selezioni in base a relazione spaziale: poligoni su una linea

- Quali comuni toscani sono interessati dal passaggio dell'Arno?
  - Definizione di una relazione tra due temi
    - comuni\_toscana (shape poligonale che riporta le estensioni dei comuni)
    - arno (shape lineare che definisce il percorso del fiume)
  - Selezione in base a proprietà spaziale

select features from comuni\_toscana that intersect the feature in this layer: arno apply a buffer to the features in arno of 2000 meters

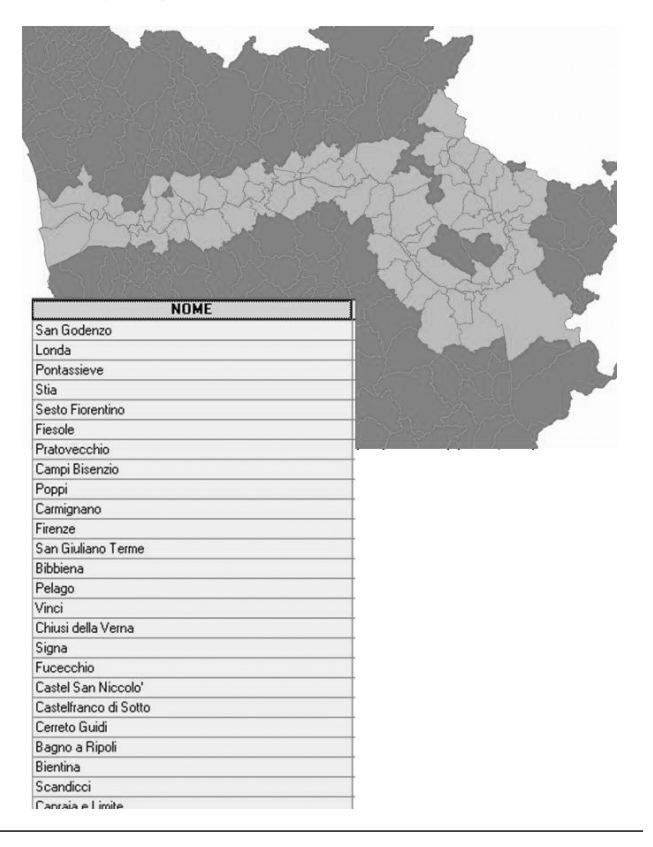

# Esempi di selezioni in base a relazione spaziale: punti prossimi a una linea

- Quali capoluoghi comunali toscani sono affacciati sull'Arno?
  - Definizione di una relazione tra due temi
    - sedi\_comunali (shape puntuale che riporta la localizzazione dei municipi)
    - arno (shape lineare che definisce il percorso del fiume)
  - Selezione in base a proprietà spaziale

select features from sedi\_comunali that are within a distance of the feature in this layer: arno apply a buffer to the features in arno of 1500 meters

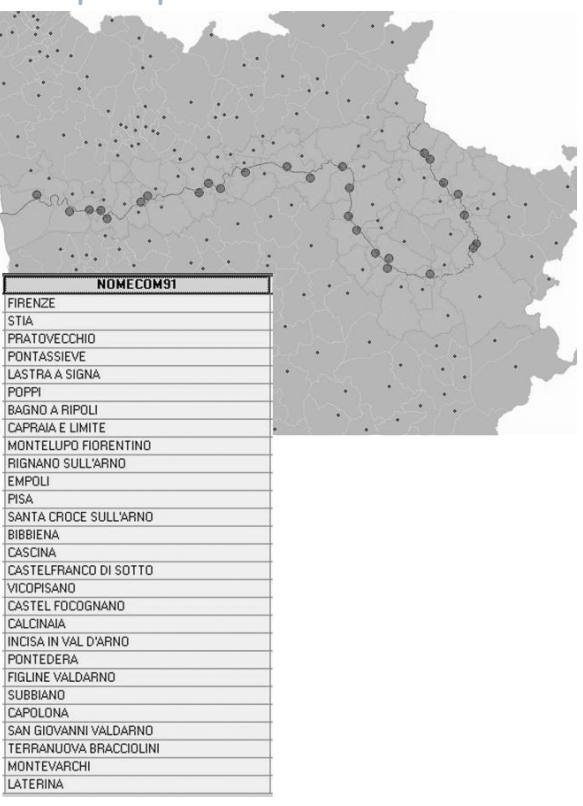

fabio.lucchesi\_03.2005

# Esempi di selezioni in base a relazione spaziale: oggetti adiacenti

- Con quali altri comuni toscani confina il comune di Empoli?
  - Definizione di una relazione interna a un tema
    - comuni\_toscana (shape poligonale che riporta le estensioni dei comuni)
  - Dopo aver selezionato (interattivamente o attraverso una query by attribute) il comune di Empoli, impostare una relazione in base a proprietà spaziale

select features from comuni\_toscana (use selected features) that touch the boundary of the features in that layer comuni\_toscana

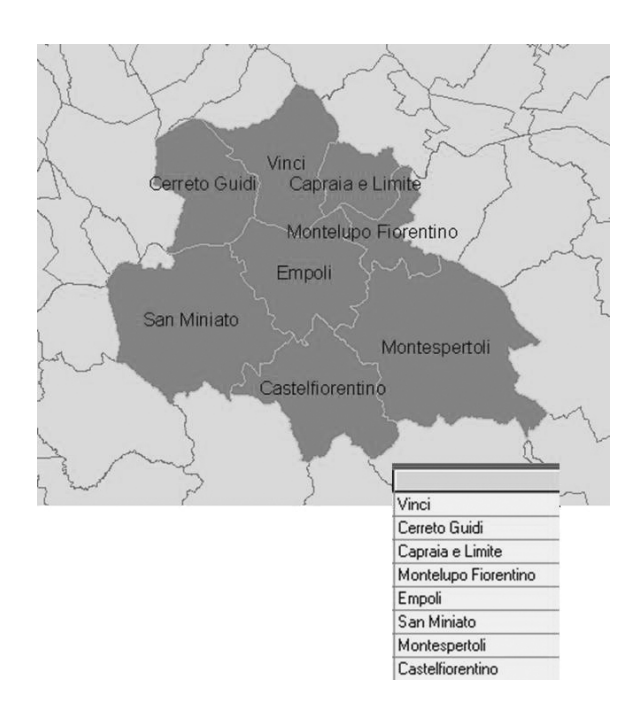

# Esempi di selezioni in base a relazione spaziale: punti in poligono

- Quali e dove sono le sedi comunali dei comuni interessati al passaggio dell'Arno?
  - Definizione di una relazione tra due temi
    - comuni\_arno (shape poligonale che riporta le estensioni dei comuni interessati dal passaggio dell'Arno)
    - sedi\_comunali (shape puntuale che riporta la localizzazione dei municipi)
  - Selezione in base a proprietà spaziale

select features from sedi\_comunali that are within a distance of the feature in this layer: arno apply a buffer to the features in arno of 1500 meters

| ••••••                                   |                                        |
|------------------------------------------|----------------------------------------|
|                                          |                                        |
|                                          |                                        |
|                                          | · · ·                                  |
| • • • • • • •                            |                                        |
| · · · · · · · · ·                        | IGRICKENTINO CONDA                     |
| A CAMERINAL CAMPANY                      | INDO RESOLE PRANTICICHUS               |
| SAN GIULANO TERME CERETO GUILI PRASTRAAS | BACHO MARCH CHE EUSAN INCOCOT POPPI    |
| PISA OLCI BENTINA O OKONTELUPOTIMEN      | TIND MODELLO SUSTELLAVER               |
| CONTRACTOR CONTRACTOR                    | NCISKIN VAL DIARNO CHEGOLANO RACCOLOGO |
|                                          | CASTELIS PANCO DI SOPRACOVITINO        |
| · · · · · · · · · · · ·                  | TERRANJONA BRACCICEPI                  |
|                                          | Bare which a station                   |
| •                                        | BACHE CERCINE VIL DUEND                |
| NUMECUM91                                | Chitellain Val Di Chuna                |
| SAN GUDENZO                              |                                        |
| LONDA                                    |                                        |
| SESTO FIORENTINO                         | ·····                                  |
| CAMPI BISENZIU                           |                                        |
| FIRENZE                                  | _                                      |
| STIA                                     | _ • • •                                |
| CARMIGNANO                               | ·                                      |
| FIESULE                                  |                                        |
| PRATUVECCHIU                             |                                        |
| SIGNA                                    |                                        |
| PUNTASSIEVE                              |                                        |
| VINU                                     |                                        |
| PELAGU                                   |                                        |
| SLANDICLI                                |                                        |
| LASTHA A SIGNA                           |                                        |
|                                          |                                        |
|                                          |                                        |
|                                          |                                        |
| SAUNU A RIPULI                           |                                        |
|                                          |                                        |
|                                          |                                        |
|                                          |                                        |
| DIGNANO SULL'ARNO                        |                                        |
| CALCI                                    |                                        |
| EMPOLI                                   |                                        |
| PISA                                     |                                        |
| SANTA CROCE SULL'ARNO                    |                                        |
| SANTA CHOCE SOLEANNU                     |                                        |

fabio.lucchesi\_03.2005

# Costruzione di aree di prossimità (buffering)

- Attraverso operazioni di buffering è possibile creare poligoni il cui perimetro abbia una distanza costante e determinata rispetto a oggetti esistenti
- Si usano operazioni di buffering per generare aree di influenza relativamente ad oggetti localizzati
- Un buffer è un dataset vettoriale che rappresenta lo spazio compreso entro una distanza uniforme da un oggetto (o una serie di oggetti)
- Quando si crea un buffer, l'utente seleziona l'oggetto sul quale esercitare l'operazione di buffering e una distanza di buffer

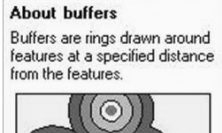

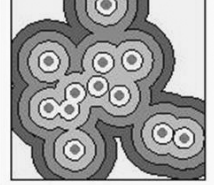

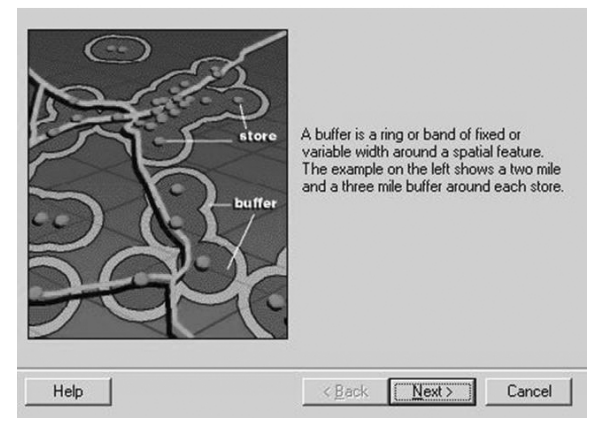

# **Buffering in ArcMap**

- La costruzione di un buffer produce un nuovo dataset poligonale, in cui un nuovo perimetro è tracciato a una distanza specifica intorno a oggetti appartenenti a un layer
- La distanza di buffer può essere costante o può variare secondo un qualche attributo tabellare
- È possibile impostare un buffer "sfocato", costruito da aree di influenza concentriche costruite a distanze progressive (multiple buffer rings)
- Per la loro natura geometrica, buffer esercitati su oggetti vicini possono sovrapporsi: l'utente – può decidere di conservare le sovrapposizioni o rimuoverle

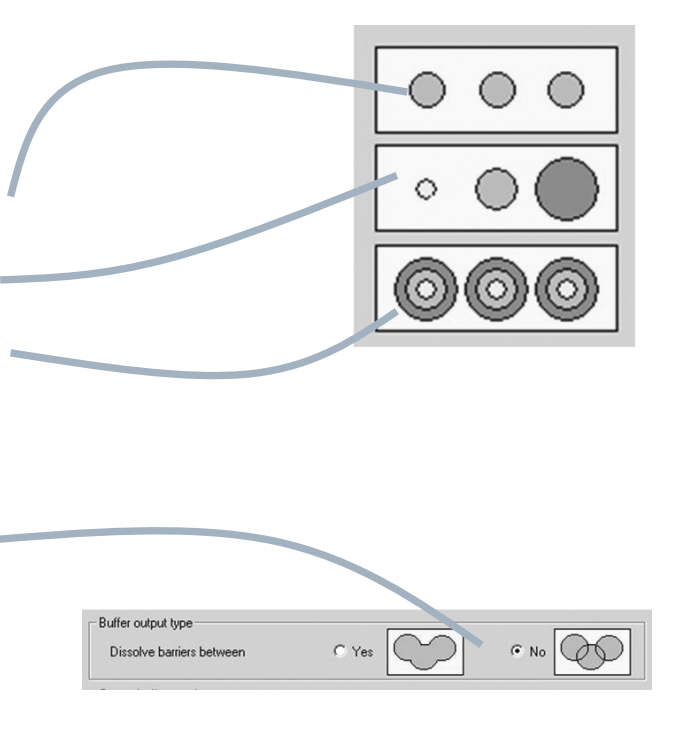

fabio.lucchesi\_03.2005

# Buffering e unità di mappa

- ArcMap consente di effettuare operazioni di buffer solo a condizione che nelle proprietà del data frame siano definite le unità di mappa
  - si consideri che la definizione delle unità di mappa è automatica se i tematismi caricati sono associati a un file .prj che ne definisce la proiezione
- Nel caso si operi con shapefile non proiettabili, è possibile comunque definire le unità di mappa in uso intervenendo nella finestra di dialogo Data Frame Properties/General e selezionando la scelta opportuna nella tendina Units/Map
  - si consideri che le unità di mappa sono metri sia nel riferimento Gauss-Boaga sia nei riferimenti UTM

| Data Frame Pro           | operties ?                                                                                                    |
|--------------------------|----------------------------------------------------------------------------------------------------|
| Annotation Gr<br>General | pups   Extent Rectangles   Frame   Size and Position   Feature Link<br>Data Frame   Coordinate System   Illumination   Grids   Labels |
| Name:                    | Layers                                                                                                    |
| Description:             |                                                                                                    |
|                          |                                                                                                    |
| Units                    |                                                                                                    |
| Map:                     | Meters                                                                                                    |
| Display:                 | Centimeters A Meters                                                                                                    |
| Befer oce So             | Kilometers                                                                                                    |
| B ration:                |                                                                                                    |
| Label Engine             | FSBLLabel Engine                                                                                                    |
| Edbor Erigino.           |                                                                                                    |
|                          |                                                                                                    |
|                          |                                                                                                    |
|                          |                                                                                                    |
|                          | OK Annulla Applica                                                                                                    |

# Buffering in ArcMap: Buffer Wizard 1/4

- ArcMap dispone di uno strumento che facilita la costruzione di una operazione di buffering: Buffer Wizard
- Il comando è richiamato da Tools/Buffer Wizard (per funzionare occorre che nel Data Frame Properties siano definite le unità di mappa)
- Nella finestra di dialogo che appare occorre in primo luogo indicare il layer rispetto al quale si vuole esercitare l'operazione di buffer
- Nel caso un oggetto del layer sia selezionato, occorre indicare se si vuole operare il buffer su tutti gli oggetti del layer, o solo su quelli selezionati

fabio.lucchesi\_03.2005

#### Buffering in ArcMap: Buffer Wizard 2/4

- Nella seconda finestra di dialogo del wizard, l'utente deve decidere se creare buffer a una distanza specifica, oppure a una distanza variabile basata su un attributo tabellare, oppure a distanze multiple
- L'utente deve anche specificare quale unità di misura voglia usare per calcolare il buffer
- Nella terza finestra di dialogo del wizard l'utente deve intanto scegliere se dissolvere o meno i confini tra buffer sovrapposti o adiacenti relativi a oggetti diversi

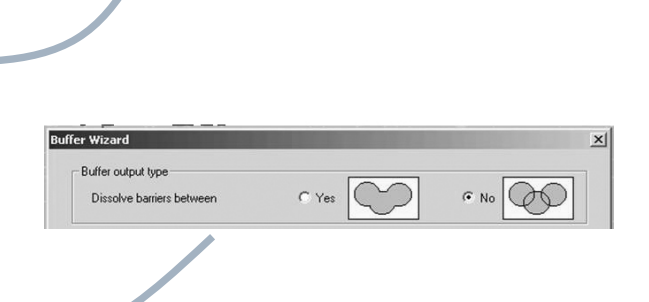

Tools Window Help

Editor Toolbar

Grap<u>h</u>s Reports

Geocoding

Route Events GeoProcessing Wizard...

What do you want to buffer?

The features of a layer

Number of features

Number of features selected: 1

+ Meters

▼ in Meters

-

2000

Use only the selected features

arno

C The graphics in the data frame (Default Annotati

< Indietro Avanti > Annulla

000

000

000

< Indietro Avanti > Annulla

×

•

☆ Add XY Data... ☆ Add Route Events...

I+I Buffer Wizard...

ArcCatalog

Macros

Styles Options.

Buffer Wizard

About buffers

Buffers are rings drawn around features at a specified distance from the features.

 $((\bigcirc))$ 

O(OO

Buffer Wizard

How do you want to create buffers?

Based on a distance from an attribute

• At a specified distance

C As multiple buffer rings

Distance units are: Meters

FNODE

**Buffer distance** 

Customize...

# **Buffering in ArcMap: Buffer Wizard 3/4**

- Nel caso di operazioni di buffer esercitate su oggetti poligonali, l'utente deve decidere la natura del buffer rispetto a tali poligoni
  - Interni e esterni al/ai poligono/i Solo esterni al/ai poligono/i
  - Solo interni al/ai poligono/i

ı.

Esterni al/ai poligono/i includendo il/i poligono/i di partenza

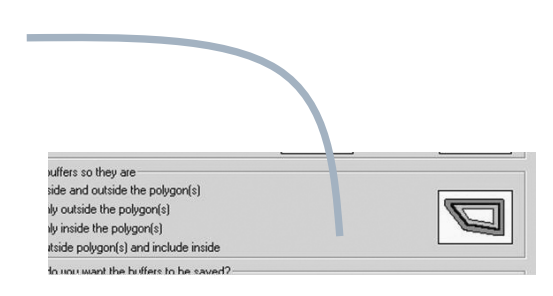

| Inside and outside | Only outside | Only inside | Outside and include inside |
|--------------------|--------------|-------------|----------------------------|
|                    | 3            | 5           |                            |

fabio.lucchesi 03.2005

# **Buffering in ArcMap: Buffer Wizard 3/4**

- L'utente deve infine decidere se creare il buffer su un semplice layer di annotazione grafica, oppure creare un layer basato su un nuovo dataset: se vuole creare un nuovo dataset deve precisarne nome e destinazione
- Quando tutti i parametri sono stati indicati, dopo un click su Finish il buffer viene creato e appare nella vista
- La distanza di buffer è registrata nella tabella degli attributi del dataset

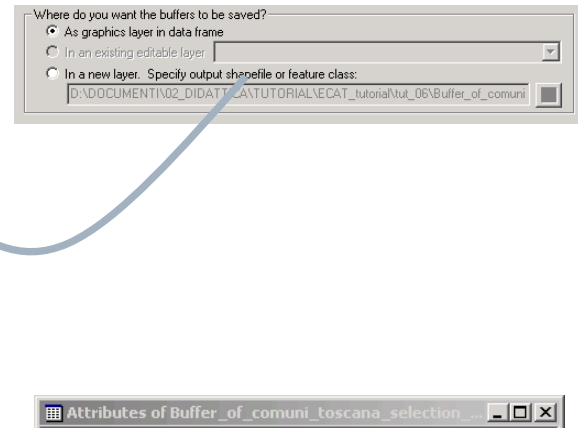

# Esempio di buffering: visualizzazione area di influenza "sfocata"

- A quale diversa distanza dall'Arno sono collocati i centri capoluogo dei comuni toscani interessati dal passaggio del fiume?
- Definizione di un buffer "sfocato" sull'asta fluviale dell'Arno (8 anelli successivi ciascuno relativo a un buffer di 1000 m)
- Visualizzazione del risultato

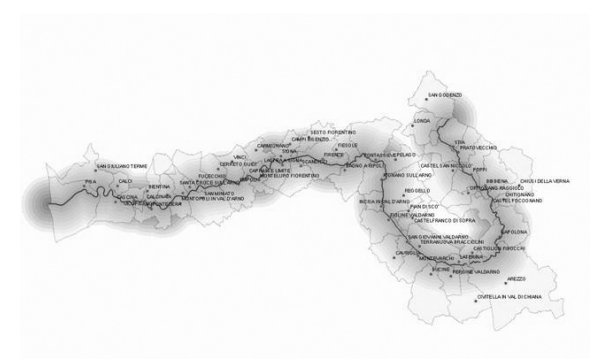

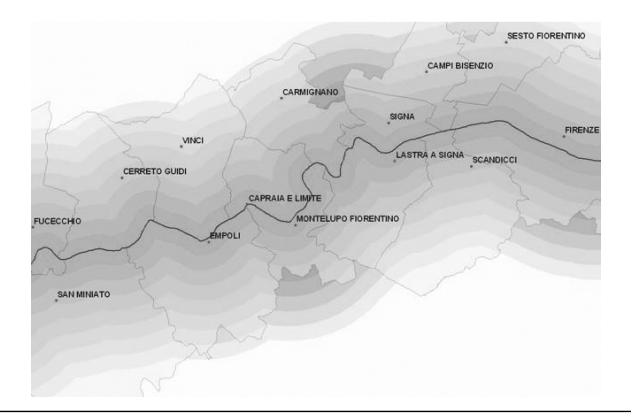

fabio.lucchesi\_03.2005

# Esercizio

- Selezionare attraverso una Query by Attribute il Comune di Empoli nello shapefile comuni\_tos\_GB\_RM40, (contenuto nella cartella tut\_05\_analisi\_spaziale\_1) e creare un nuovo layer dal risultato della query
- Selezionare i comuni toscani aventi area superiore a 25000 ettari nello shapefile comuni\_tos\_GB\_RM40 (ricordando che l'unità di misura dei valori contenuti nel campo "AREA" è il metro quadrato), e creare un nuovo layer dal risultato della query
- Selezionare tutti i tratti del fiume Pesa dallo shapefile "rete\_idro\_GB" ed esportare un nuovo shapefile dal risultato della query con nome "fiume\_pesa"
- Selezionare i comuni appartenenti al Circondario Empolese Valdelsa (Empoli, Vinci, Cerreto Guidi, Capraia e Limite, Fucecchio, Montelupo Fiorentino, Montespertoli, Castelfiorentino, Certaldo, Gambassi e Montaione), ed esportare un nuovo layer dal risultato della query con nome "comuni\_circondario"
- Selezionare i comuni appartenenti alla provincia di Pisa e alla USL 17 Valdarno Inferiore e creare un nuovo layer dal risultato della query con nome "provincia\_PI\_USL17"; salvare il nuovo layer come layer file
- Attraverso una Definition Query rappresentare i comuni della Provincia di Firenze aventi area superiore a 10000 ettari; salvare la query in un layer file

# Esercizio

- Selezionare attraverso una Query by Location le sedi comunali dei comuni del Circondario Empolese Valdelsa; utilizzare a questo scopo gli shapefile "sedi\_comunali\_tosc" e "comuni\_circondario", precedentemente creato; salvare il risultato in un nuovo shapefile con nome "sedi\_comunali\_circ"
- Selezionare attraverso una Query by Location i comuni toscani attraversati dal fiume Pesa; utilizzare a questo scopo lo shapefile "comuni\_tos\_GB\_RM40" e lo shapefile "fiume\_pesa" precedentemente creato; salvare il risultato come layer file con nome "query\_comuni\_pesa"
- Costruire un buffer ad anelli multipli dell'asta del fiume Pesa utilizzando come parametri 6 per il numero di anelli e 500 metri come distanza tra gli anelli; salvare il risultato come nuovo shapefile con nome "buf\_pesa"

fabio.lucchesi\_03.2005